# Amherst School

# MUSIC GOOGLE CLASSROOM INSTRUCTIONS

Please follow the steps below in order to sign your child in on our MUSIC GOOGLE CLASSROOM.

## **STEP 1 – OPEN THE INTERNET**

You can access Google Classroom in one of the following ways:

- Computer:
  - o open your internet browser
- Mobile phone / Tablet:
  - Iphone open SAFARI internet browser
  - o Android phone open your internet browser (it could be any of the following)

\*\* PLEASE NOTE ... there is a GOOGLE CLASSROOM APP available for download as well, if you prefer to use this.

### STEP 2 – GO TO GOOGLE CLASSROOM

Once you have opened the internet browser, please type in: <u>classroom.google.com</u> The following page will come up:

| ← → C                          | ९ 🖈 🖪 🗯 📣 🗄 |
|--------------------------------|-------------|
| ≡ Google Classroom             | + 🏼 🔺       |
| 🖅 To-do 🖃 To review 🛗 Calendar |             |

### STEP 3 – SIGN OUT before you SIGN IN

It is VERY IMPORTANT that you <u>sign out of all google accounts</u> before trying to sign your child into his/her Google Classroom.

Click on the coloured circle and then on SIGN OUT OF ALL ACCOUNTS

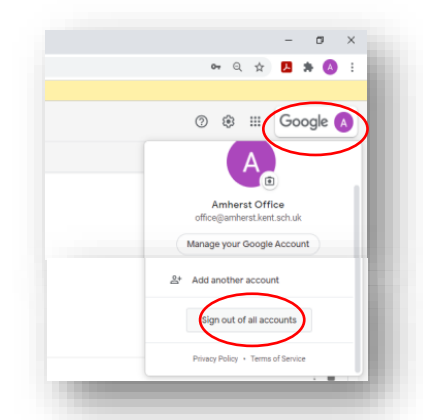

#### STEP 4 – SIGN IN

Please sign in with your child's details as provided via email.

- Google Classroom Username:
- Google Classroom Password:
- You will be prompted for a classroom code if this is the first time you join a google classroom.
- Please enter the Google Classroom Code that has been provided in the email OR
- Click on the + sign (top right hand corner) to join the new class
- Enter the new classroom **code** as provided in the email.
- Click on **JOIN**
- You should now see the following your child is now signed into the MUSIC classroom.

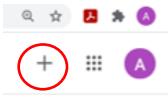

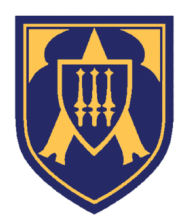

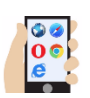

| ≡ Music |       | Stream Classwork People |
|---------|-------|-------------------------|
|         |       |                         |
|         | Music | Y L                     |
|         |       |                         |

#### **STEP 6 - CLASSWORK ACCESS**

Please click on the <u>Classwork tab</u> in the middle at the top.

Here you should find all the music, songs and lyrics to Matilda as uploaded by Mr Clarke. It should look like this:

| ≡ Music |                  | Stream Classwork              | e People          |
|---------|------------------|-------------------------------|-------------------|
|         |                  | 囟 View your work              | 🛱 Google Calendar |
|         | All topics       | Matilda                       | :                 |
|         | Matilda          | Matilda - Whole-School Slides | Edited Jun 5      |
|         | Music Assemblies | Matilda - All Tracks          | Edited Jun 7      |
|         | Training Choir   |                               | Edited May 07     |
|         | Boys' Choir      | Matilida - Key Songs          | Edited May 27     |
|         | Orchestra        | Y6 Matilda - Song Auditions   | Posted May 12     |

Please feel free to contact us if you have any queries – office@amherst.kent.sch.uk

Kind regards

Amherst School Office